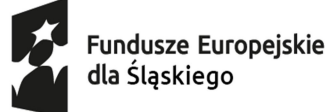

opejskie Dofinansowane przez Unię Europejską

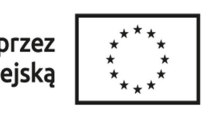

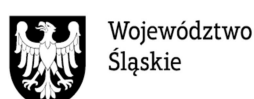

Zapisywanie Fiszki Zgłoszeniowej w PDF.

1.Po wypełnieniu Fiszki zgłoszeniowej- kliknij opcję DRUKUJ.

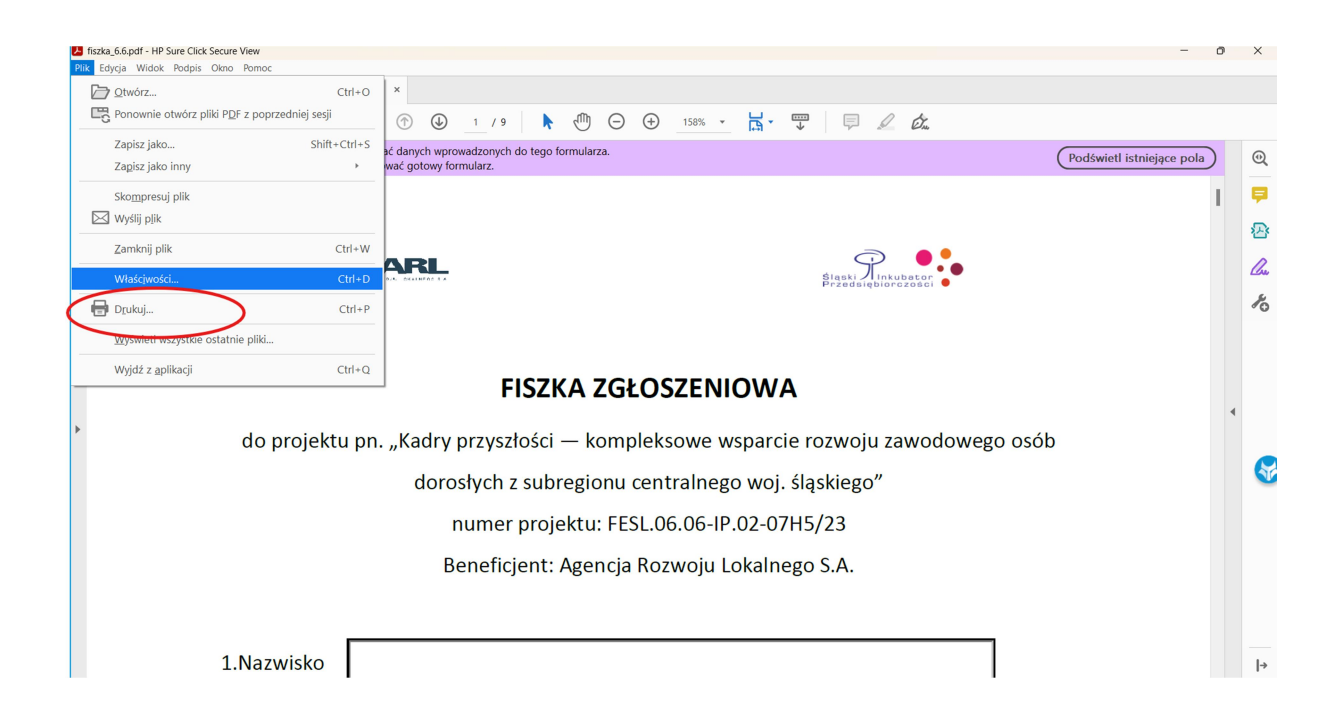

## 2.Zapisz jako PDF.

| Drukuj                 | 1                                                              | 9 stron                                                                                 |
|------------------------|----------------------------------------------------------------|-----------------------------------------------------------------------------------------|
| Urządzenie<br>docelowe | Zapisz jako PDF                                                | •                                                                                       |
| Strony                 | Wizystkie                                                      | •                                                                                       |
| Strony na arkusz       | 1                                                              | •                                                                                       |
|                        |                                                                |                                                                                         |
|                        |                                                                |                                                                                         |
|                        |                                                                |                                                                                         |
|                        |                                                                |                                                                                         |
|                        |                                                                |                                                                                         |
|                        |                                                                |                                                                                         |
|                        |                                                                |                                                                                         |
|                        | Zapisz An                                                      | uluj                                                                                    |
|                        | Drukuj<br>Urządzenie<br>docelowe<br>Strony<br>Strony na arkusz | Drukuj<br>Urządzenie<br>docelowe<br>Strony<br>Strony Wszystkie<br>Strony na arkusz<br>1 |

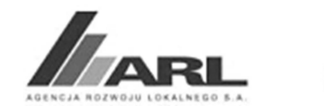

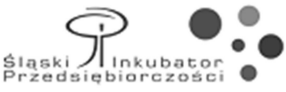

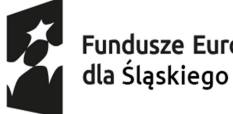

Fundusze Europejskie

Dofinansowane przez Unię Europejską

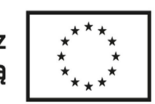

LUB

| Orekarka: Microsoft Print to PDF          | Właściwości             | Zaawansowane                                    |                                                                                                    | Pomoc ⑦ |
|-------------------------------------------|-------------------------|-------------------------------------------------|----------------------------------------------------------------------------------------------------|---------|
| Copie: 1                                  | 🗌 Drukuj w skali szaros | ici (czerń i biel) 🗌 Os                         | szczędzaj tusz/toner 🕕                                                                                                    |         |
| trony do wydruku                          |                         | Skaluj: 100%                                    |                                                                                                    |         |
| Wszystkie 🔿 Bieżąca 🔿 Stro                | ny 1 - 9                | 8,27 x 1                                        | 1,69 Cale                                                                                                    |         |
| Więcej opcji                              |                         |                                                 | kon. Post                                                                                                    |         |
| lozmiar i obsługa stron (i)               |                         | 69                                              | FESZKA ZGLOSZENIOWA<br>pitu ps., Judry jaryoloki – kongi kiston wyasto resolja zakolowega osob<br>desniytch z sidengiese centralnega naji djublega*<br>desniytch z sidengiese centralnega naji djublega*                                                                                                    |         |
| Rozm <u>i</u> ar Plakat V                 | Viele Broszura          | 1.8404                                          | Besellijest Agercija kozenje Lokalenga S.A.                                                                                                    |         |
| Dopasui O Faktyczny                       | rozmiar                 | 2. takij<br>3. Mec                              |                                                                                                    |         |
| Zmniejsz zbyt duże strony OSkala nies     | tandardowa: 100 %       |                                                 | ekina<br>Ingkapana                                                                                                    |         |
| Wybierz źródło papieru według rozmiaru st | rony PDF                | 4. Data<br>S. Name                              | ndenb                                                                                                    |         |
|                                           |                         | 6. Adves                                        | ranali<br>1997) 1 F — andels wykszej jacka, z powili wyk opcji, powiesz jackał, je konfeczna                                                                                                    |         |
| Drientacja:                               |                         | kędzej<br>7. jedla<br>13 milita                 | ) edokumenteenaris<br>ieszkarz na termie malizacijurojektu (rubergice centralny) podaj etale miejsze<br>anka (kad pocztowy, wiejsznowski)                                                                                                    |         |
|                                           | a Orientacja pozioma    | * To jes<br>religious<br>pod roto<br>experience | ) nin. 3 ministor panel stateviem fical spinoeniuwej do projekto, we weleconym<br>Pener wiek zoniestawie sakdy resemble zoniestawie w akorikowj objęcowski<br>szarym admenen z zamistwa statupe polyte. O miejscu zoniestawie despłają<br>(pr. spasie dole pomiestał fakozane, parkowskie w zacesnia fipszapa.) |         |
| Comentarze i formularze                   |                         | 2 des                                           | val enigenweiti i zeeker sichege pelgen. Na stahett pelgen w dang enigenweiti<br>na knyeller and besamelike bilanswere som internet i sich knyeller i som internet.                                                                                                    |         |
| Dokument i znaczniki 🗸 🗸                  | Podsumowanie komentarzy |                                                 |                                                                                                    |         |
|                                           |                         | <                                               |                                                                                                    | * >     |
|                                           |                         |                                                 | Strona 1 z 9                                                                                                    |         |

## 3. Nazwij plik swoim nazwiskiem.

4. UWAGA Po podpisaniu Fiszki Zgłoszeniowej podpisem elektronicznym nie zmieniaj nazwy pliku.

W przypadku zmiany w dokumencie już podpisanym, nasza weryfikacja podpisu elektronicznego będzie negatywna.

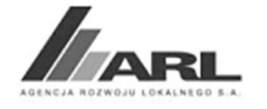

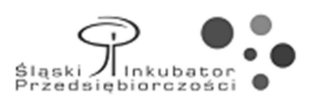